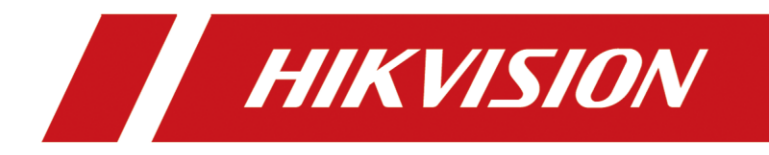

How to Add Wireless Detector to AX PRO Wireless Control Panel

| Title:   | How to Add Wireless Detector to AX PRO | Version: | v1.0   | Date: | 09/07/2020 |
|----------|----------------------------------------|----------|--------|-------|------------|
|          | wireless Control Panel                 |          |        |       |            |
| Product: | DS-PWA Series AX PRO Wireless          | Page:    | 1 of 2 |       |            |

## Preparation

- 1. DS-PWA Series AX PRO Wireless Security Control Panel
- 2. Wireless Detector DS-PDPC12P-EG2-WE
- 3. IE explorer and App Hik-Connect

# How to Add Wireless Detector to AX PRO Wireless Control Panel

For AX PRO Panel, You can use Login AX PRO Hik-Conenct interface to add detector (Scan the detector QR code) or enable Enrollment Mode , or login IE Browser

with Hik-Connect account and password, then enable Enrollment Mode.

## 1. Use Hik Connect APP QR Add Function

- 1) Add the AX PRO to Hik-connect at first
- 2) Login AX PRO, select Device and click  $\oplus$ , scan the QR code and follow the steps.

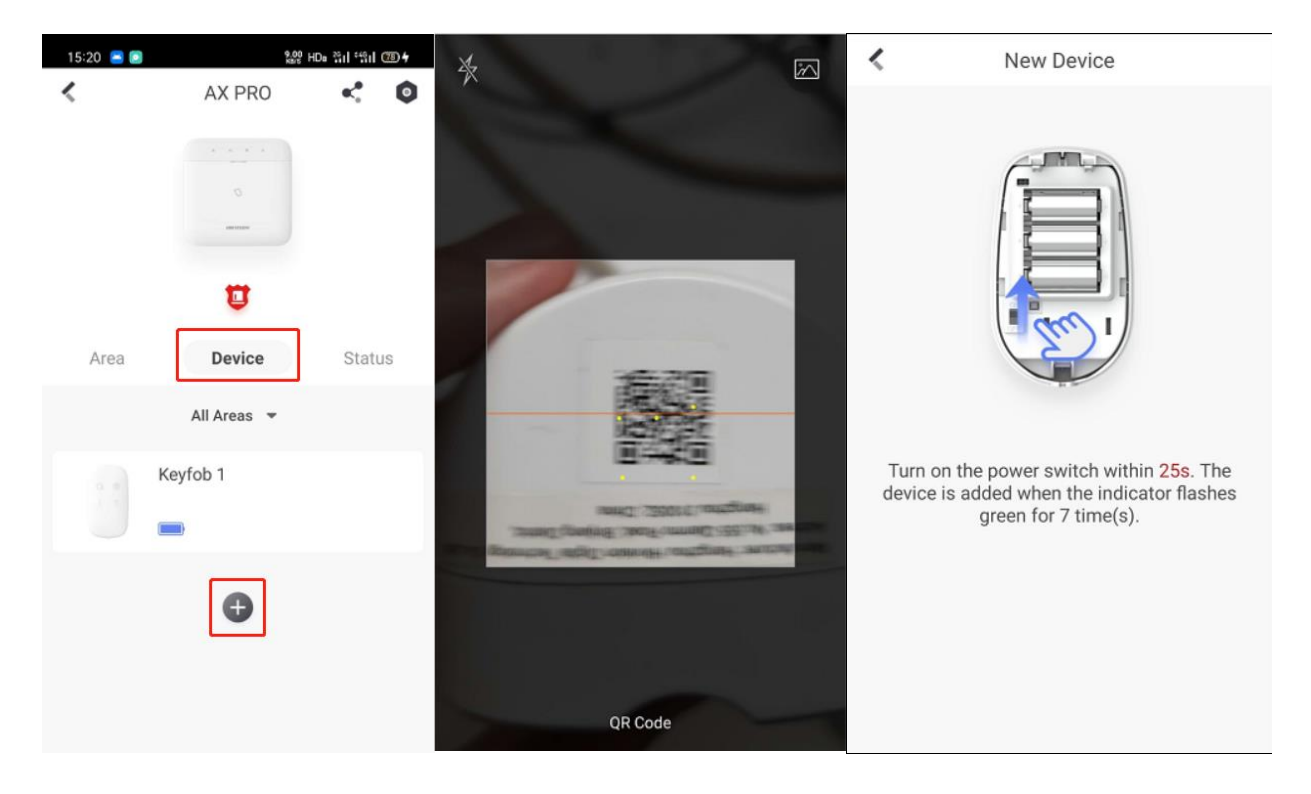

## 2. Use Hik Connect APP Enrollment Function

- 1) Add the AX PRO to Hik-connect at first
- 2) Login AX PRO, select Device and click •, select System Options---Enrollment Mode, and Enable Enrollment Mode.

| <                | AX PRO   | < 0    | < Settings                                                                                           | System Options                                |
|------------------|----------|--------|----------------------------------------------------------------------------------------------------|-----------------------------------------------|
|                  | 0        |        | AX PRO Device Model: DS-PWA96-M-WE<br>Serial No.:002046845<br>Device Version: V1.2.1 build<br>200918 | Panel Fault Check Arm Options Enrollment Mode |
|                  | Ū        |        | S User Management                                                                                    |                                               |
| Area             | Device   | Status | 🖄 System                                                                                             | ~                                             |
| Area 1<br>Disarm |          |        | Configuration<br>System Options                                                                      |                                               |
|                  |          |        | Network Camera                                                                                       | >                                             |
|                  | •        |        | 습 Area                                                                                               |                                               |
|                  |          |        | (ဖု) Communication Parameters                                                                        | Enter the Enrollment Mode                     |
|                  |          |        | X Maintenance                                                                                        | >                                             |
|                  |          |        | 🔶 Configure Wi-Fi Network                                                                            | >                                             |
| <b>↑</b> ¢       | <b>û</b> | ٥      | Authorize Delete Device                                                                              | >                                             |

3) Turn on the power switch of Detector.

| ſ |     |   |   | ) |
|---|-----|---|---|---|
| ŀ | E   | _ | ╡ | 1 |
|   | ł   |   | 5 |   |
|   | 2 1 | ś |   | 1 |

4) Check the status of Detector

| <    | AX PRO                            | < 0    |
|------|-----------------------------------|--------|
|      | 0                                 |        |
|      | U                                 |        |
| Area | Device                            | Status |
|      | All Areas 👻                       |        |
|      | Wireless Zone 1<br>Area 1<br>11 💼 |        |
|      | Keyfob 1                          |        |
|      | •                                 |        |

## 3. Use AX Pro Brower Enrollment Function

- 1) Add the AX PRO to Hik-connect at first
- 2) Use Brower Login Panel IP, account and password is Hik-Connect account and password.

| $\leftarrow$ $\rightarrow$ $\bigcirc$ $\bigcirc$ 10.896550 checkpaper(no)inamp |  |
|--------------------------------------------------------------------------------|--|
| HIKVISION                                                                      |  |
| vesaey_hc<br>↓ vesaey_hc<br>↓ ·······<br>Logn                                  |  |

©2020 Hikvision Digital Technology Co., Ltd. All Rights Reserved.

3) Select System—System Options—Device Enroll Mode, enable Enter the Enrollment Mode

| HI              | KVISION         |                   |                     |                   |               |                    |
|-----------------|-----------------|-------------------|---------------------|-------------------|---------------|--------------------|
| ₽.              | Overview        | System Management | Schedule & Timer    | Panel Fault Check | Arm Options   | Device Enroll Mode |
| 2               | User            |                   |                     |                   |               |                    |
| ***             | System          | Wireless          | Device Enrollment M | ode               | Enter the Enr | ollment Mode       |
| System Settings |                 |                   |                     |                   |               |                    |
|                 | System Options  |                   |                     |                   |               |                    |
|                 | System Security |                   |                     |                   |               |                    |
|                 | Device          |                   |                     |                   |               |                    |
|                 | Area            |                   |                     |                   |               |                    |
| (ini)           | Communication   |                   |                     |                   |               |                    |
| ŝ               | Maintenance     |                   |                     |                   |               |                    |

4) Turn on the power switch of Detector.

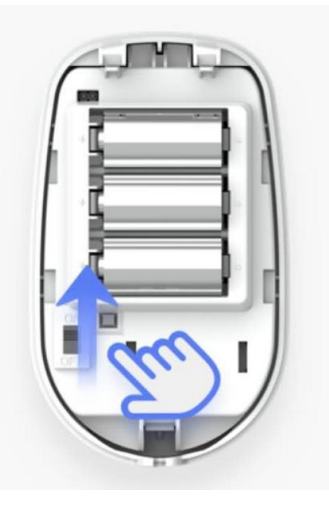

5) After finish adding, click Exit the Enrollment Mode to exit.

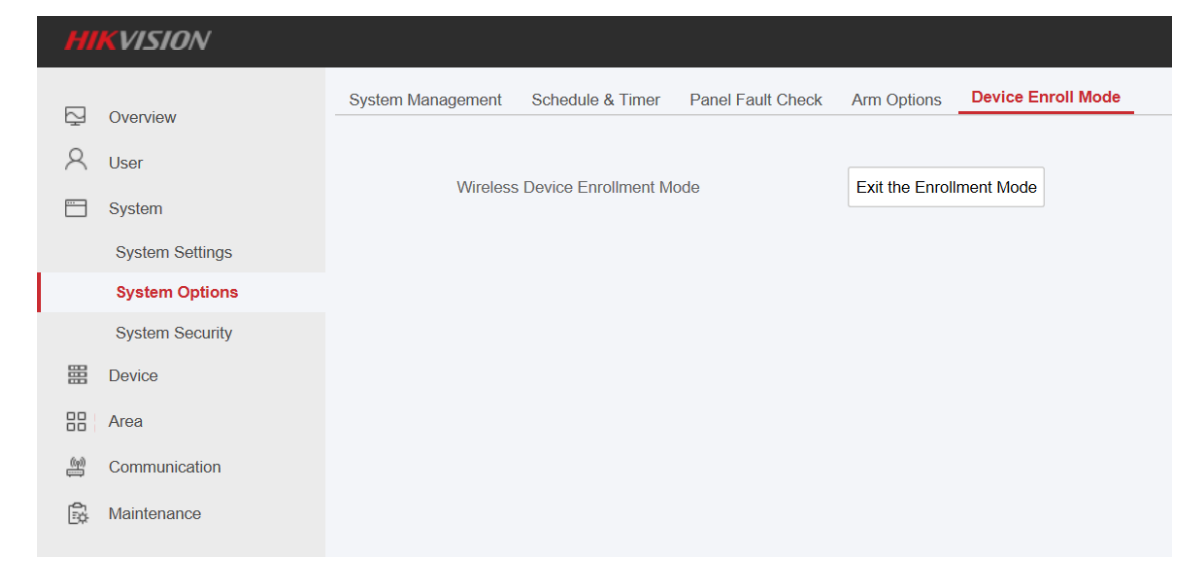

| HI  | KVISION            |          |                    |                  |                |                  |               |               |
|-----|--------------------|----------|--------------------|------------------|----------------|------------------|---------------|---------------|
| 2   | Overview           | AX PRO S | Status Zone Status | Sounder Status A | utomation Repe | eater Status Tag | Reader Status | Keypad Status |
| 2   | User               |          |                    |                  |                |                  |               |               |
|     | System             | C Refree | ₿ Refresh          |                  |                |                  |               |               |
|     | Device             | Zone     | Name               | Temperature      | Battery Status | Signal Strength  | Alarm Status  | Status        |
|     | Area               | 1        | Wireless Zone 1    | 25               | 100%           | (Strong)         | Normal        | Disarm        |
| (m) | Communication      |          |                    |                  |                |                  |               |               |
| ŝ   | Maintenance        |          |                    |                  |                |                  |               |               |
|     | Device Information |          |                    |                  |                |                  |               |               |
|     | Device Status      |          |                    |                  |                |                  |               |               |
|     | Log                |          |                    |                  |                |                  |               |               |
|     | Device Maintenance |          |                    |                  |                |                  |               |               |
|     |                    |          |                    |                  |                |                  |               |               |

6) Check the Detector Status: Maintenance—Device Status—Zone Status

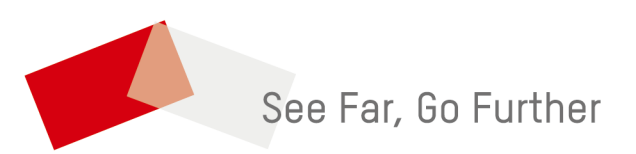